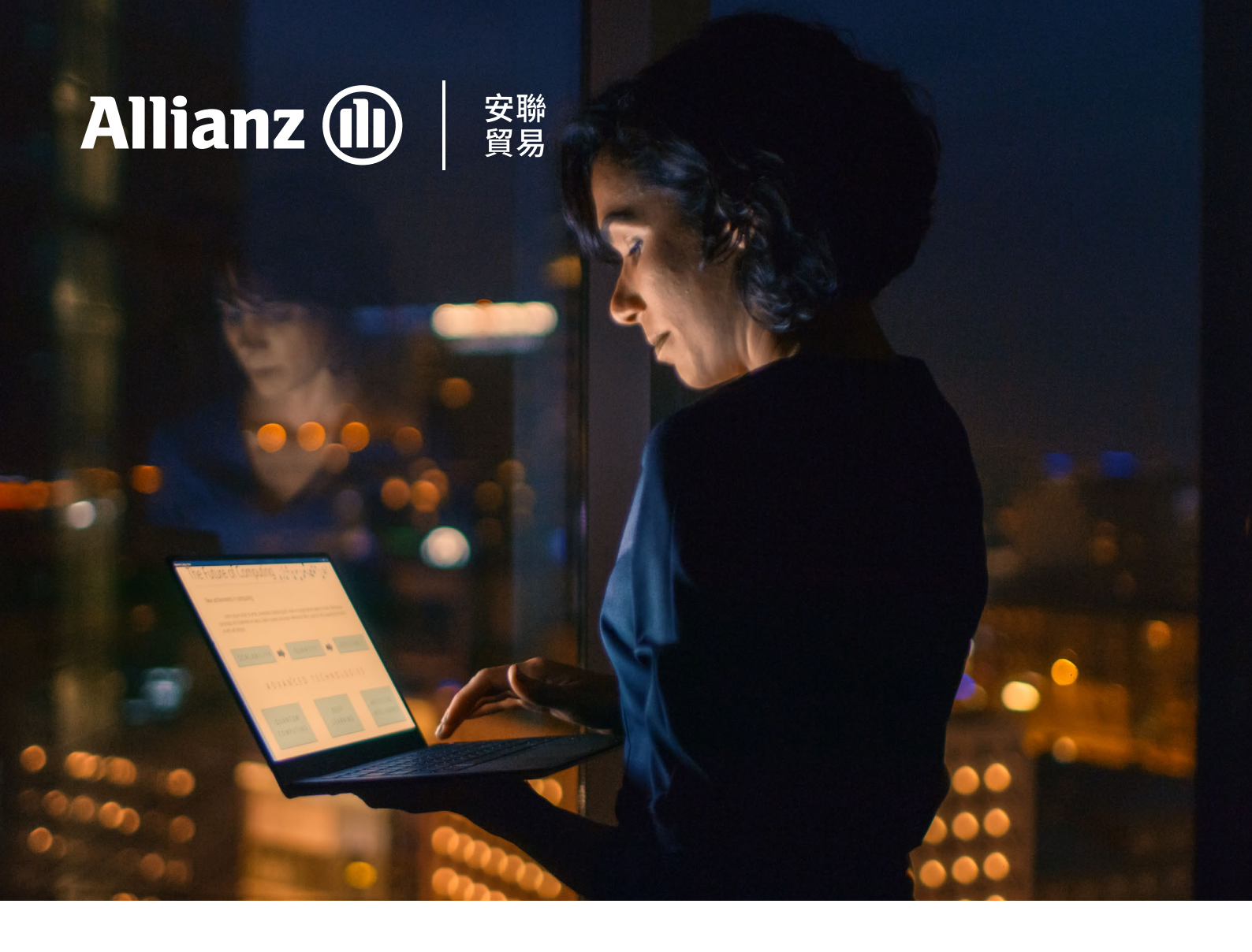

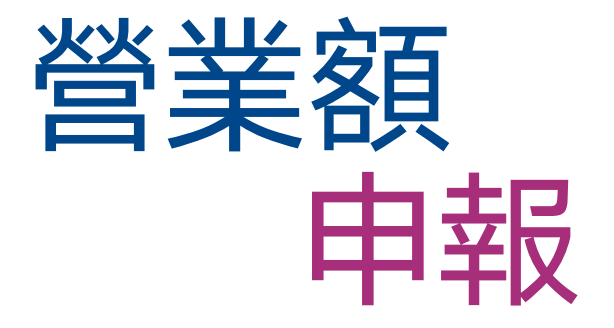

本文件介紹,在您續簽保單時,通過我們的 Eolis 平臺申報營業額的具體步驟。

#### 營業額申報

## 準備開始

**第1步** 登錄您的 <u>EOLIS 帳戶</u>

**第2步** 選擇您的保單

**第3步** 前往保單管理選項卡

**第 4 步** 選擇營業額申報

# 覆核所有條件

第1步 核實您選擇的保單是否正確

**第 2 步** 查看申報截止日期

第3步 考慮營業額申報的保險期間

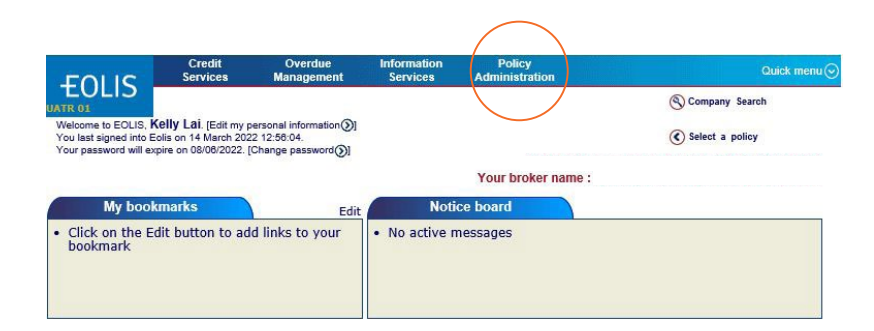

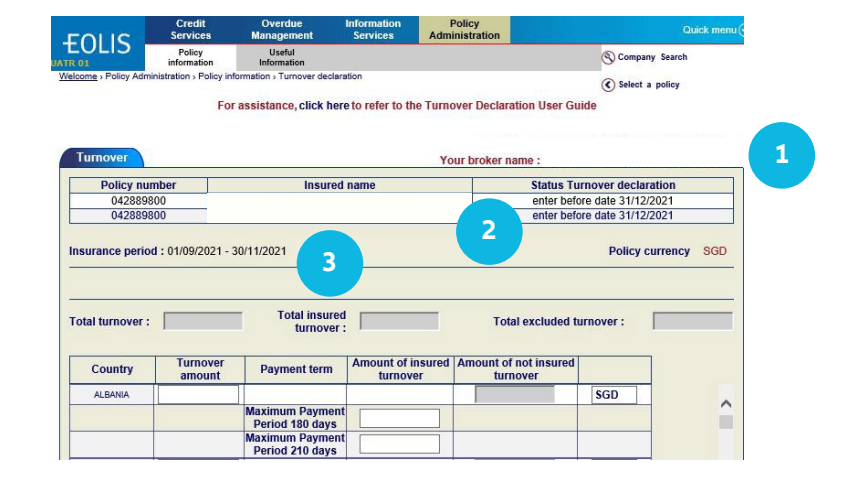

## 輸入您的營業額

第1步 輸入每個國家記錄的營業額

#### 第2步

僅輸入投保營業額,該營業額涉及您設有 信用額度的所有客戶,以及具有自定信用 額度 (DCL) 的客戶

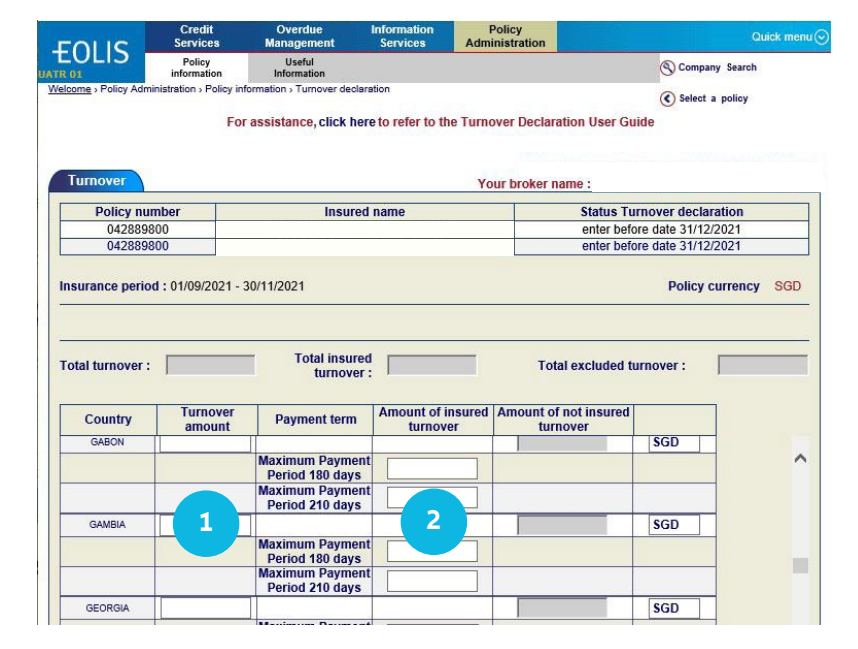

## 完成營業額申報

現在您的營業額申報表將出現在螢幕上。 核實所有詳細資訊正確無誤後,按一下繼續

| otal turnover :             | 25000              | Total insur<br>turnove          | red 25000<br>er :          | Total excluded to                        | Irnover : | 0    |
|-----------------------------|--------------------|---------------------------------|----------------------------|------------------------------------------|-----------|------|
| Country                     | Turnover<br>amount | Payment term                    | Amount of insured turnover | Amount of not insured<br>turnover        |           |      |
| VIRGIN ISLANDS              | 25000              | Periou 210 uay                  |                            | 0                                        | SGD       |      |
| (prinari)                   |                    | Maximum Payme                   | ent 25000                  |                                          |           |      |
|                             |                    | Maximum Payme<br>Period 210 day | ent s                      |                                          |           | -    |
| VIRGIN ISLANDS<br>(USA)     |                    |                                 |                            |                                          | SGD       |      |
|                             |                    | Maximum Payme<br>Period 180 day | ent<br>s                   |                                          |           |      |
|                             |                    | Maximum Payme                   | ent                        |                                          |           |      |
| WALLIS AND<br>UTUNA ISLANDS |                    | I once i to aug                 |                            |                                          | SGD       |      |
|                             |                    | Maximum Payme<br>Period 180 day | ent<br>s                   |                                          |           |      |
|                             |                    | Maximum Payme<br>Period 210 day | ent<br>s                   |                                          |           |      |
| ZAMBIA                      |                    |                                 |                            |                                          | SGD       |      |
|                             |                    | Maximum Payme<br>Period 180 day | ent<br>s                   |                                          |           |      |
|                             |                    | Maximum Payme<br>Period 210 day | s                          |                                          |           |      |
| <                           |                    |                                 |                            | 19 · · · · · · · · · · · · · · · · · · · |           | >    |
|                             |                    |                                 | Excluded turnover :(Se     | GD)                                      |           |      |
| Total                       | Intercompany       | Others                          | Non covered countries      | Government/Private                       | 0-Limits  | Cash |
| 1                           |                    |                                 |                            |                                          |           |      |
|                             |                    |                                 |                            |                                          |           |      |

注意

如果有任何金額未投保(除外營業額),請在 螢幕底部的除外營業額中註明。點擊繼續以 確認數值。

| otal turnover :         | 250000             | Total insur<br>turnove           | ed<br>er : | 100000                     |     | Total excluded to               | urnover : | 150000 |   |
|-------------------------|--------------------|----------------------------------|------------|----------------------------|-----|---------------------------------|-----------|--------|---|
| Country                 | Turnover<br>amount | Payment term                     |            | Amount of insured turnover | Am  | ount of not insured<br>turnover |           |        |   |
| VIRGIN ISLANDS          |                    | T CHOU 2 TO GUY.                 | 5          |                            |     |                                 | SGD       |        | ~ |
| (BRITISH)               |                    | Maximum Payme<br>Period 180 days | ent<br>s   |                            | 1   |                                 |           |        |   |
|                         |                    | Maximum Payme<br>Period 210 days | ent<br>s   |                            |     |                                 |           |        |   |
| VIRGIN ISLANDS<br>(USA) |                    |                                  |            |                            |     | I II                            | SGD       |        |   |
|                         |                    | Maximum Payme<br>Period 180 days | ent<br>S   |                            |     |                                 |           |        |   |
|                         |                    | Maximum Payme<br>Period 210 days | nt         |                            |     |                                 |           |        |   |
| WALLIS AND              | 250000             |                                  |            |                            |     | 150000                          | SGD       |        |   |
|                         |                    | Maximum Payme<br>Period 180 days | ent<br>s   | 100000                     |     |                                 |           |        |   |
|                         |                    | Maximum Payme<br>Period 210 days | ent<br>s   |                            |     |                                 |           |        |   |
| ZAMBIA                  |                    |                                  |            |                            |     |                                 | SGD       |        |   |
|                         |                    | Maximum Payme<br>Period 180 days | ent<br>s   |                            |     |                                 |           |        |   |
|                         |                    | Maximum Payme<br>Period 210 days | nt         |                            |     |                                 |           |        | 1 |
| <                       |                    | T Chica 210 days                 | _          |                            |     |                                 | ¥         | >      |   |
|                         |                    |                                  | E.v.       | aludad turnayar (CC        | 201 |                                 |           |        | _ |
| Total                   | Intercompany       | Others I                         | Non        | covered countries          | Gov | ernment/Private                 | 0-Limits  | Cash   | - |
|                         |                    |                                  |            |                            |     |                                 |           |        | _ |
|                         |                    |                                  | (          | Continue ()                |     |                                 |           |        | _ |

我們很樂意為您提供幫助!如果您有任何問題,請隨時通過電話或電子郵件聯繫我們, 我們將很高興與您一起尋求解決方案。